# С С с б разовательная платформ

ЗАПИСИ - это удобный сервис быстрого информирования участников образовательной организации. Публикация записи в Дневник.ру позволяет учителю сообщить информацию всем нужным пользователям, потратив на это минимальное количество времени.

### Публикация любой информации для образовательной организации, конкретной группы или коллег:

- напоминания и уведомления о важных делах и работах;
- информирования пользователей о начале и продолжительности процесса дистанционного обучения/карантине;
- новости образовательной организации и конкретного класса;
- опросы для сбора мнений и решения организационных вопросов и многое другое.

## <u>УЧИТЕЛЬСКАЯ</u> – закрытый раздел для профессионального общения преподавателей.

#### **ДОПОЛНИТЕЛЬНЫЕ ИНСТРУМЕНТЫ:**

• Оперативное общение с учениками и родителями: личные сообщения в Дневник.ру, популярные мессенджеры (WhatsApp, Telegram и др.)

S

Skype (до 50 человек) и

- Проведение уроков можно осуществлять с помощью таких сервисов, как
- Для записи аудио- и видеоуроков можно использовать сервис **оСат.**
- Хранение и размещение материалов: файлы в Дневник.ру, облачные сервисы, например, Google Диск, Яндекс. Диск и др.

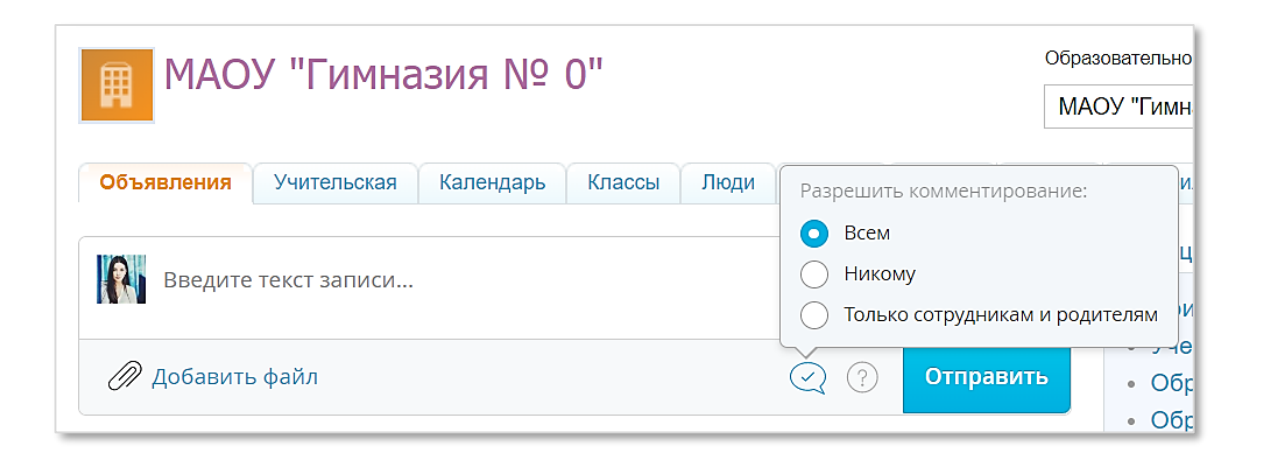

zoom

**Zoom** (до 100 человек).

#### РАСПИСАНИЕ УРОКОВ

При организации дистанционного обучения все изменения должны быть отражены в расписании.

- Если изменений мало точечно заменить/перенести уроки.
- Если расписание полностью меняется, можно удалить старое расписание с тех недель, где предполагается дистанционное обучение и опубликовать новое расписание, соответствующее текущему учебному плану.
- При удалении расписания вся информация относительно оценок, домашних заданий и поурочного планирования автоматически **очищается.**

#### Как осуществить замену/перенос/отмену урока прочитайте в статье:

https://help.dnevnik.ru/hc/ru/articles/203476128

#### ТЕМЫ УРОКОВ

К каждой теме урока рекомендуется указать план занятия, чтобы учащиеся и их родители смогли самостоятельно организовать последовательное изучение темы.

■ Нажать на дату проведения урока в журнале или в поурочном планировании → нажать «Редактировать» над блоком «Детали урока».

| сма урока (о                                          | ма урока (отображается в поурочном планировании)                                                                                                    |  |
|-------------------------------------------------------|----------------------------------------------------------------------------------------------------|--|
| Островский                                            | і "Гроза"                                                                                                    |  |
|                                                       |                                                                                                    |  |
| Дневник.ру<br>2. Прочита<br>3. Пройти т<br>4. Написат | где была размещена аудио/видеозапись).<br>гь стр. 78-115 учебника<br>естирование (ссылка на тест в Дневник.ру)<br>- эссе на 150-200 слов о том, как вы понимаете значение образа Катерины в |  |

#### СОЗДАНИЕ ОБЩИХ И ИНДИВИДУАЛЬНЫХ ДОМАШНИХ ЗАДАНИЙ

## Создать и выдать домашнее задание (далее - Д3) можно несколькими способами:

- на странице конкретного урока;
- на странице «Поурочное планирование»;
- на странице «Домашние задания».
- Если ДЗ нужно выдать всем участникам класса, то после настроек нужно нажать на кнопку «Выдать ДЗ».
- Если ДЗ будет индивидуальным для одного или нескольких учащихся класса → нажать на кнопку «Сохранить и пока не выдавать» → в списке учащихся галочкали выбрать тех, для кого предназначено ДЗ → нажать на кнопку «Выдать выбранным ученикам».

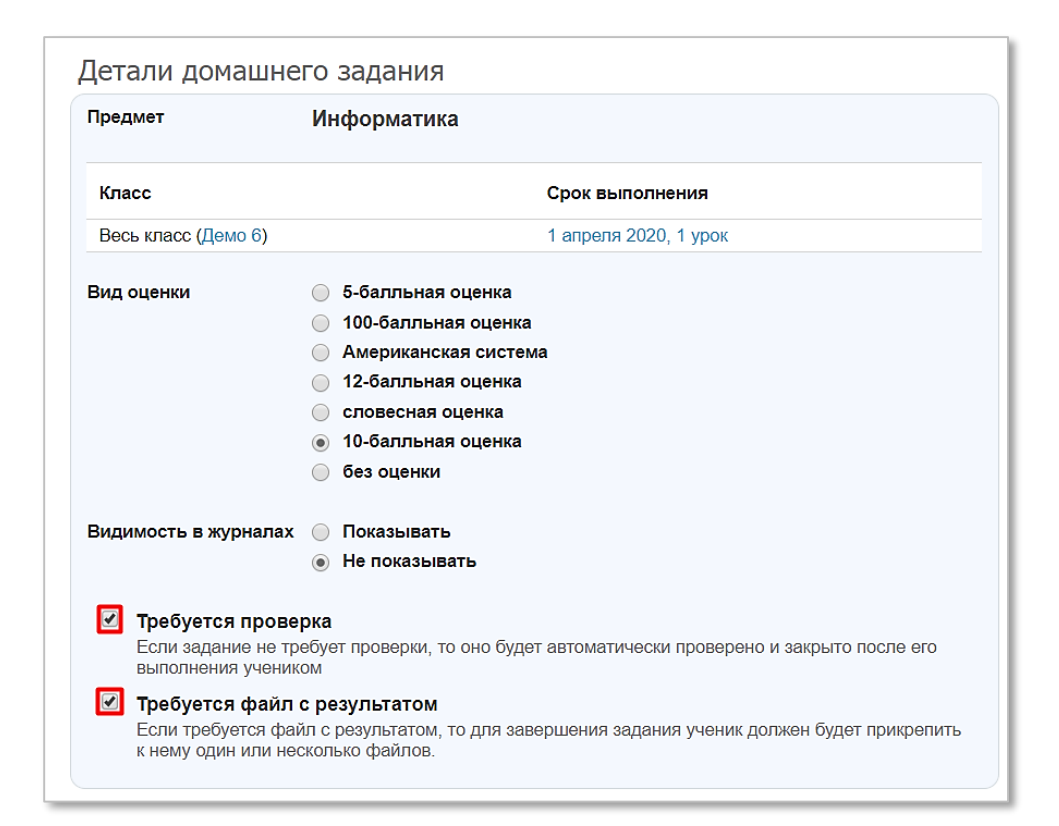

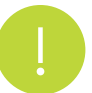

При создании Д3 можно выбрать признак **«Требуется проверка»** и **«Требуется файл с результатом».** 

## АКТИВНЫЕ ШКОЛЫ АМУРСКОЙ ОБЛАСТИ, ПЕРЕШЕДШИЕ НА ДИСТАНЦИОННОЕ ОБУЧЕНИЕ С 23.03.2020

- Благовещенск: МАОУ Алексеевская гимназия, МАОУ
  Лицей № 11, МАОУ Гимназия № 25
- Белогорск: МАОУ СШ № 17
- Райчихинск: МОАУ СОШ № 15
- Благовещенский район: МАОУ Марковская СОШ
- Бурейский район: МОКУ Малиновская СОШ
- Мазановский район: МБОУ Мочановская СОШ
- Ромненский район: МОКУ Рогозовская СОШ, МОБУ
  Святоруссовская СОШ
- Свободненский район: МОУ Желтояровская СОШ
- Тамбовский район: МБОУ Тамбовская СОШ

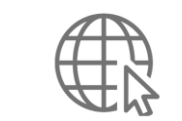

# **Мониторинг активности в системе Дневник.ру:** https://dashboard.dnevnik.ru/

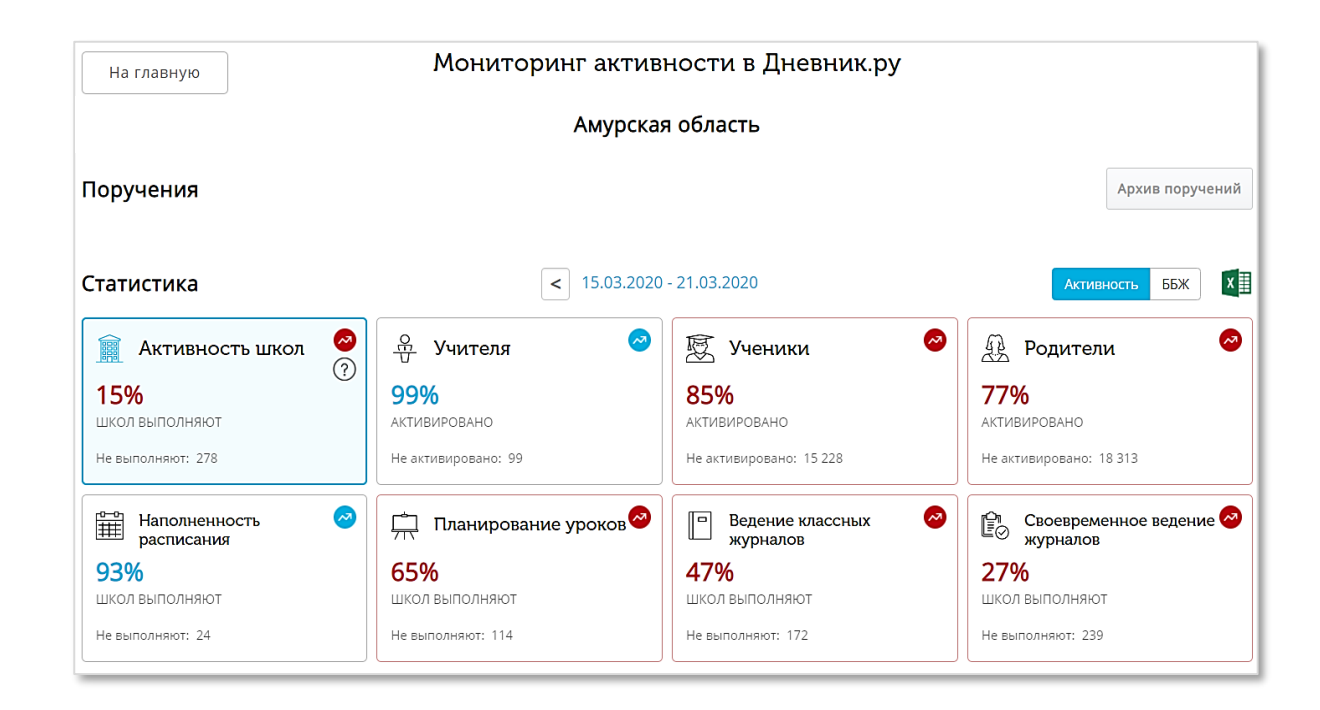

Вся база знаний по продукту, а также контакты службы поддержки, расположены на «Портале поддержки».

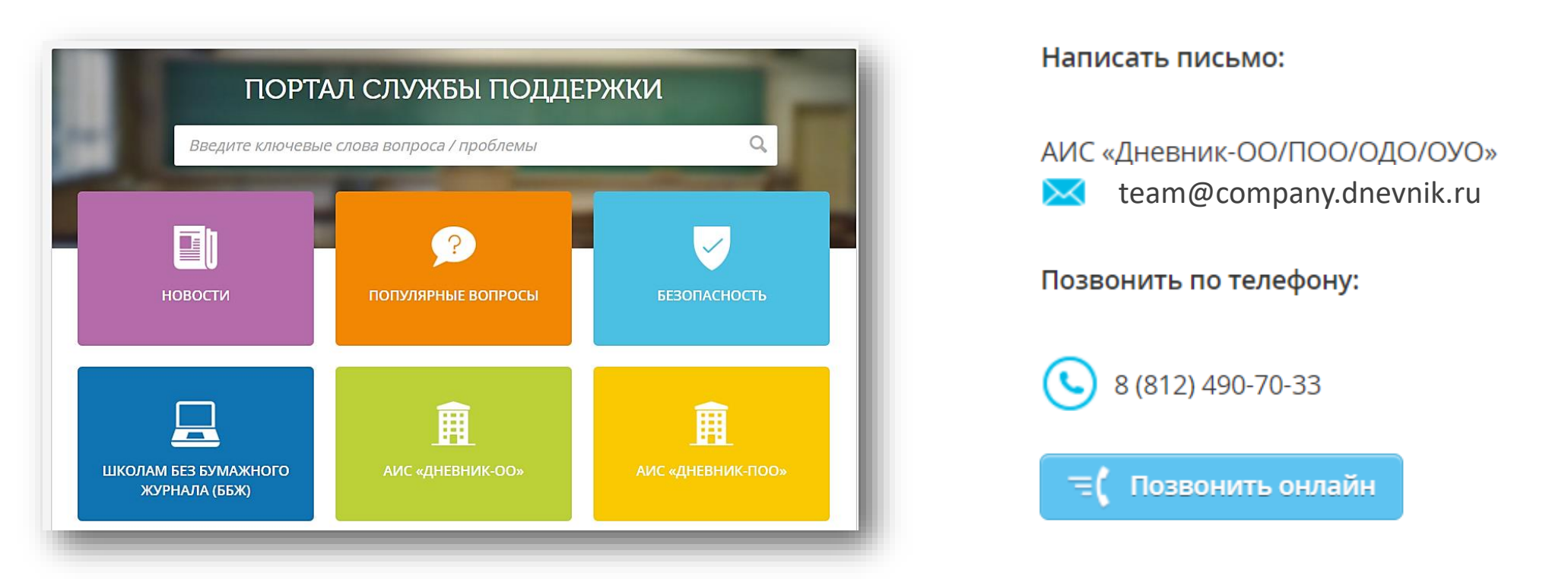

Вы можете искать нужную Вам информацию как при помощи поисковой строки, так и переходя в нужный информационный блок.